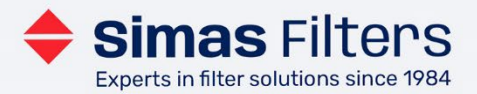

# **Guide til Simas Filters kundeportal**

Simas Filters Kundeportal ligger på vores hjemmeside <u>www.simasfilters.dk</u>, og du kan tilgå den via menuen i øverste højre hjørne.

## Indhold på kundeportalen

På Simas Filters kundeportal kan du se dine priser og egne registrerede varenumre på produkterne, samt dine aktuelle tilbud og ordrer. Du kan også oprette favoritlister med de filtre, som du indkøber ofte til specifikke lokationer, anlæg eller maskiner.

### Din adgang til kundeportalen

Du finder login til kundeportalen øverst til højre på forsiden af hjemmesiden. Hvis du er ny bruger på kundeportalen, kan du her anmode om adgang til kundeportalen.

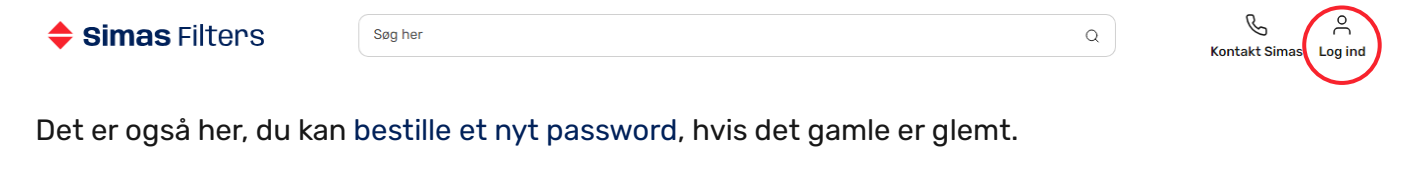

Menu

kompa

m

## Nem og hurtig produktsøgning

Der er flere veje til hurtig produktsøgning:

- > Vælg Produkter fra Menuen øverst på siden
- > Benyt søgefeltet og skriv navn eller produktnummer

Det er muligt at søge produkter frem ud fra specifikke kriterier som dimensioner, filtermedietype, certificering m.fl.

| Navigation                                 | ^ | Filterdesign • Filtermedie • Filterramme • Certificeringer • Filterklass | e • |
|--------------------------------------------|---|--------------------------------------------------------------------------|-----|
| Ventilationsfiltre                         | - |                                                                          |     |
| Posefiltre   Kuvertfiltre                  | - | Bredde ▼ Højde ▼ Dybde ▼                                                 |     |
| Posefiltre Nanowave                        |   |                                                                          |     |
| Panelfiltre                                |   |                                                                          |     |
| Kompaktfiltre (V-Bank)                     |   |                                                                          |     |
| Højeffektive luftfiltre – EPA, HEPA, ULPA  |   |                                                                          |     |
| Filtermedie - filterruller og filtermåtter | + |                                                                          |     |
| Kanalfiltre & indskudsfiltre               |   |                                                                          |     |
| Indblæsningsposer                          |   |                                                                          |     |
| Industriel luftfiltrering                  | + |                                                                          |     |

<u>www.simasfilters.dk</u> +45 8758 1020 mail@simas.dk kompaktfilter iso epm10 65%/m6, 592x292x292 mm - co 06-

kompaktfilter iso epm10 65%/m6. 592x492x292 mm - co 06-

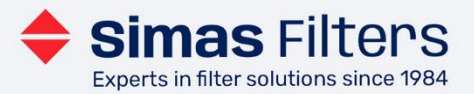

### Simas kundeportalen – dit overblik

På dashboardet kan du tilgå alle væsentlige oplysninger omkring dine tilbud og bestillinger. Du kan også oprette nye leveringsadresser og administrere din favoritlister.

Under mine ordrer finder du en status på ordren, og du kan se jeres ordrebekræftelse og andre fremsendte dokumenter til ordren.

| Mit dashboard   | Produktnr.   | Produktbeskrivelse          | Enhedspris    | Bestilt<br>antal | Leveret<br>antal | Resterende<br>antal |
|-----------------|--------------|-----------------------------|---------------|------------------|------------------|---------------------|
| Mine ordrer     | C500M230615S | Filtermåtte G4<br>230x615mm | kr.164,18/N/A | 2 N/A            | 2 N/A            | 0 N/A               |
| Mine tilbud     |              | 6605029                     |               |                  |                  |                     |
|                 | 90           | Fragt                       | kr.85,00/N/A  | 1 N/A            | 1 N/A            | 0 N/A               |
| Mine restordrer | 4            |                             |               |                  |                  | Þ                   |

| Mine kontooplysninger | Dokument      | Туре             | Dato       |
|-----------------------|---------------|------------------|------------|
| Mino odrosov          | ↓ 41633.pdf   | Ordrebekræftelse | 03-11-2023 |
| mine auresser         | ل 41733.pdf   | Forsendelse      | 08-11-2023 |
| Mine favoritlister    | ⊥ 1022467.pdf | Faktura          | 13-11-2023 |

## Kvikbestilling – hurtig vej til nye filtre

Når du vælger Kvikbestilling i topmenuen får du adgang til at bestille hurtigt, når du kender en eller flere specifikke produktnumre eller har jeres egne varenumre registreret hos os.

#### Hurtigordre

Mine kontoudtog

| Søg produkter med produktnummer eller navn                     | Antal             |
|----------------------------------------------------------------|-------------------|
| kng 160-335304 Kuvertfilter NW ISO ePM1 60%/F7, 287x287x535 mm |                   |
| KNG160-335304 Kuvertfilter NW ISO ePM1 60%/F7, 287x287x535 mm  |                   |
| KNG160-335305 Kuvertfilter NW ISO ePM1 60%/F7. 287x287x535 mm  |                   |
| KNG160-336304 Kuvertfilter NW ISO ePM1 60%/F7, 287x287x635 mm  |                   |
| KNG160-336305 Kuvertfilter NW ISO ePM1 60%/F7, 287x287x635 mm  |                   |
| KNG160-355304 Kuvertfilter NW ISO ePM1 60%/F7, 287x490x535 mm  |                   |
| KNG160-356304 Kuvertfilter NW ISO ePM1 60%/F7, 287x490x635 mm  |                   |
| KNG160-365304 Kuvertfilter NW ISO ePM1 60%/F7, 287x592x535 mm  |                   |
| KNG160-365305 Kuvertfilter NW ISO ePM1 60%/F7, 287x592x535 mm  |                   |
|                                                                |                   |
|                                                                | Tilføj til kurven |

Skriv produktnummeret i søgefeltet og vælg produkt på den fremkomne liste.

www.simasfilters.dk +45 8758 1020 mail@simas.dk

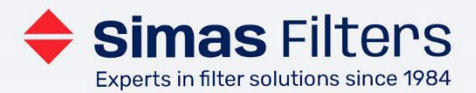

| Hurtigordre<br>Søg produkter med produktnummer eller navn     |  |
|---------------------------------------------------------------|--|
| KNG160-335304 Kuvertfilter NW ISO ePM1 60%/F7, 287x287x535 mm |  |

|                   | ÷ |
|-------------------|---|
|                   |   |
| Tilføj til kurven |   |

Antal 5

Derefter kan du vælge antal og tilføje varen til kurven.

Hvis du har en excel-liste med jeres anvendte filtre, kan du også lave en hurtig Massebestilling af flere produkter på en gang. Excel-listen skal være enkel med produktnumre i 1. kolonne og antal i 2. kolonne som vist herunder.

|    | Α                | В     |    | ſ | А                | В     |
|----|------------------|-------|----|---|------------------|-------|
| 11 | Simas Produktnr. | Antal | 11 |   | Simas Produktnr. | Antal |
| 12 | KS05 630830      | 3     | 12 | 2 | KS05 630830      | 3     |
| 13 | KS05 660830      | 1     | 13 | ; | KS05 660830      | 1     |
| 14 | KS05 660850      | 1     | 14 | Ļ | KS05 660850      | 1     |
| 15 | KS05 650836      | 1     | 15 | 5 | KS05 650836      | 1     |
| 16 | KS05 350536      | 11    | 16 | 5 | KS05 350536      | 11    |
| 17 | C300M340885      | 2     | 17 | 7 | C300M340885      | 2     |
| 18 | V300M340885      | 3     | 18 | 3 | V300M340885      | 3     |
| 19 | C300M325505      | 4     | 19 | ) | C300M325505      | 4     |
| 20 | V300M325505      | 1     | 20 | ) | V300M325505      | 1     |

Kopier indholdet uden overskrifter (Ctrl C) og indsæt det derefter i søgefeltet under Massebestilling (Ctrl. V). Du kan nu tilpasse antallet efter behov og tilføje produkterne til kurven.

#### Massebestilling

| ndsæt (Ctrl+c) dit excelark med varenumre og antal herover og tilføj produkter til varekurven. |                                                   |                   |               |  |  |
|------------------------------------------------------------------------------------------------|---------------------------------------------------|-------------------|---------------|--|--|
|                                                                                                |                                                   |                   |               |  |  |
|                                                                                                |                                                   |                   |               |  |  |
|                                                                                                |                                                   |                   |               |  |  |
| Produktnummer                                                                                  | Navn                                              | Antal             | Slet          |  |  |
| KS05 630830                                                                                    | Kuvertfilter ISO Coarse 70%//M5                   | 3                 | <u>Fjern</u>  |  |  |
| KS05 660830                                                                                    | Kuvertfilter ISO Coarse 70%/M5 syntet             | 1                 | <u>Fjern</u>  |  |  |
| KS05 660850                                                                                    | Kuvertfilter ISO Coarse 70%/M5, 592x592x500<br>mm | 1                 | <u>Fjern</u>  |  |  |
| KS05 650836                                                                                    | Kuvertfilter ISO Coarse 70%/M5 syntet             | 1                 | <u>Fjern</u>  |  |  |
| KS05 350536                                                                                    | Kuvertfilter ISO Coarse 70%/M5                    | 11                | <u>Fjern</u>  |  |  |
| C300M340885                                                                                    | Filtermåtte ISO Coarse 90%/M5 340x885mm           | 2                 | <u>Fjern</u>  |  |  |
| Start forfra                                                                                   | Tilføj som                                        | linje <b>Tilf</b> | øj til kurven |  |  |

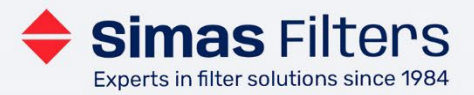

## Bestil filtermåtter efter dine mål

Under produktkategorien filtermedie – filterruller og filtermåtter, finder du filtermateriale, som vi udskærer efter dine mål.

| Navigation                                                                              | ^  | Filterdesign - Filte                     | ermedie • Certificeringer •      |                               |
|-----------------------------------------------------------------------------------------|----|------------------------------------------|----------------------------------|-------------------------------|
| Ventilationsfiltre<br>Posefiltre   Kuvertfiltre                                         | -+ | Filterklasse • Tykk                      | else 🔻                           | Sortering: Relevans -         |
| Panelfiltre                                                                             |    |                                          |                                  |                               |
| Kompaktfiltre (V-Bank)                                                                  |    |                                          |                                  |                               |
| Højeffektive luftfiltre – EPA, HEPA, ULPA<br>Filtermedie – filterruller og filtermåtter | -  |                                          |                                  | _ /                           |
| Filtermateriale efter dine mål                                                          |    |                                          |                                  | •                             |
| Kanalfiltre & indskudsfiltre                                                            |    |                                          |                                  |                               |
| Industriel luftfiltrering                                                               | +  | Filtermåtte ISO                          | Filtermåtte ISO<br>Coarse 65%/G4 | Fibervat 400g ISO             |
| Væskefiltre                                                                             | +  | Coarse 90%/M5<br>Produktnummer C3-300/m2 | Produktnummer VNF-<br>300/M2     | Produktnummer BAL S<br>400/m2 |
| Væskefiltre                                                                             | +  | Coarse 90%/M5<br>Produktnummer C3-300/m2 | Produktnummer VNF-<br>300/M2     | Produktnummer BAL S<br>400/m2 |

Du kan søge efter filtermateriale i forskellige tykkelser og filterklasser.

Vi tilbyder mulighed for at bestille firkantede måtter online, men tøv ikke med at kontakte os, hvis du har brug for andre former. Vi udskærer filtermedie i mange forskellige former tilpasset kundens behov.

Når du klikker ind på det specifikke filtermateriale, kan du vælge bredde og længde på filtermåtten.

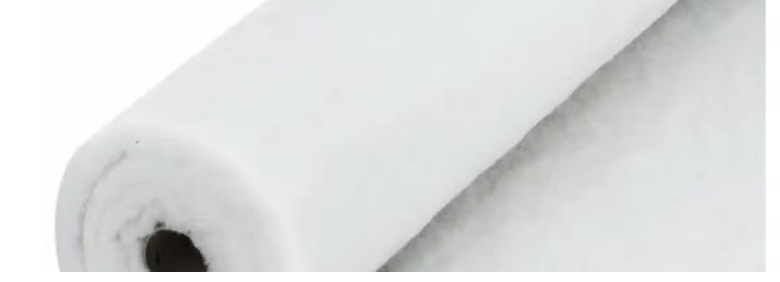

| ængde: 45 - 160   | 00 mm |  |
|-------------------|-------|--|
| 0                 |       |  |
| Bredde: 45 - 2000 | 0 mm  |  |
| 0                 |       |  |

Tilføj til kurven og forespørg efter en pris

Indtast længde og bredde og tilføj derefter produktet til kurven, hvorfra du kan sende os en forespørgsel. Vi vil derefter oplyse dig om pris og bekræfte din ordre per mail.

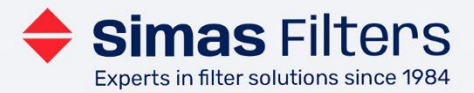

## Nem genbestilling med favoritlister

Når du bestiller filtre gentagne gange til de samme anlæg, kan det lette dine bestillinger at oprette en favoritliste. Det kan være filtre til anlæg eller maskiner på forskellige lokationer i din virksomhed eller til installation hos dine forskellige kunder.

Du kan vælge mellem at oprette en favoritliste til dit eget brug eller en delt favoritliste, som dine kollegaer også benytter. **Bemærk** at en delt favoritliste kun kan redigeres eller slettes af den, som har oprettet listen.

Når du vælger "tilføj ny liste" får du en formular frem, som du skal udfylde.

|    | Opret favoritliste                | × |
|----|-----------------------------------|---|
|    | Kategori                          |   |
|    | Kategori - pladsholder            |   |
|    | Sted                              |   |
|    | Lokation                          |   |
| tl | Maskine                           |   |
|    | Maskine eller anlæg - pladsholder |   |
|    | Beskrivelse                       |   |
|    | Note til favoritlisten            |   |
|    |                                   |   |
|    | Fortryd Opret liste               |   |

**Kategorien** benyttes til sortering af dine favoritlister fx kan de være en overordnet placering som fx en adresse på virksomheden eller navnet på kunden

**Stedet** er den lokation, hvor filtret skal benyttes fx en hovedbygning

**Maskinen** er det anlæg, hvor filtret skal installeres fx et ventilationsanlæg (denne information kan evt. udelades)

Til sidst har du mulighed for at tilføje en note.

#### Redigering og deling af favoritlister

Hvis du efterfølgende har behov for at rette oplysningerne på din favoritliste kan du vælge at redigere listen. Hvis du har oprettet favoritlisten til brug for dig selv og senere får behov for at dele den med dine kollegaer, kan du også ændre dette her.

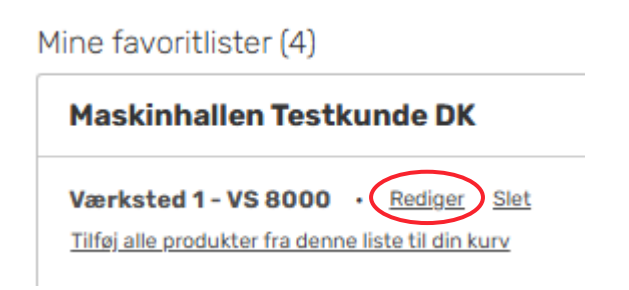

<u>www.simasfilters.dk</u> +45 8758 1020 mail@simas.dk

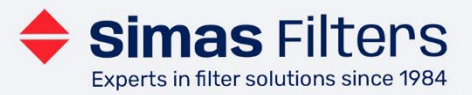

| Mine favoritlister (4)  |                                   |  |  |
|-------------------------|-----------------------------------|--|--|
| Maskinhallen Test       | Rediger favoritlisten X           |  |  |
| Værksted 1 - VS 8000    | Rediger favoritlisten:            |  |  |
|                         | Værksted 1 - VS 8000<br>Kategori  |  |  |
| Plejehjemmet Ves        | Maskinhallen Testkunde DK<br>Sted |  |  |
| Plejehjemmet Øste       | Værksted 1<br>Maskine             |  |  |
| Vesterby Skole          | VS 8000<br>Beskrivelse            |  |  |
|                         | Note til favoritlisten            |  |  |
| Delte favoritlister (3) | ✓ Favoritisten er delt            |  |  |
| Kategori                | Fortryd Opdatér liste             |  |  |

Hvis du ikke har oprettet en delt favoritliste fra starten, kan du senere ændre dette ved at sætte kryds nederst i formularen.

Hvis du ønsker at begrænse brugen af favoritlisten, kan du fjerne markeringen, så listen ikke længere er delt med dine kollegaer.

### Tilføj og fjern produkter på dine favoritlister

I produktoversigten eller på den enkelt produktside kan du nemt tilføje et produkt til din favoritliste ved at trykke på det lille hjerte ved siden af "Læg i kurv"-knappen.

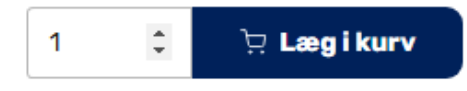

Føj til favoritliste

Når du har tilføjet produktet, vil hjertet blive blåt, og du kan fjerne det favoritlisten igen ved at trykke på det farvede hjerte.

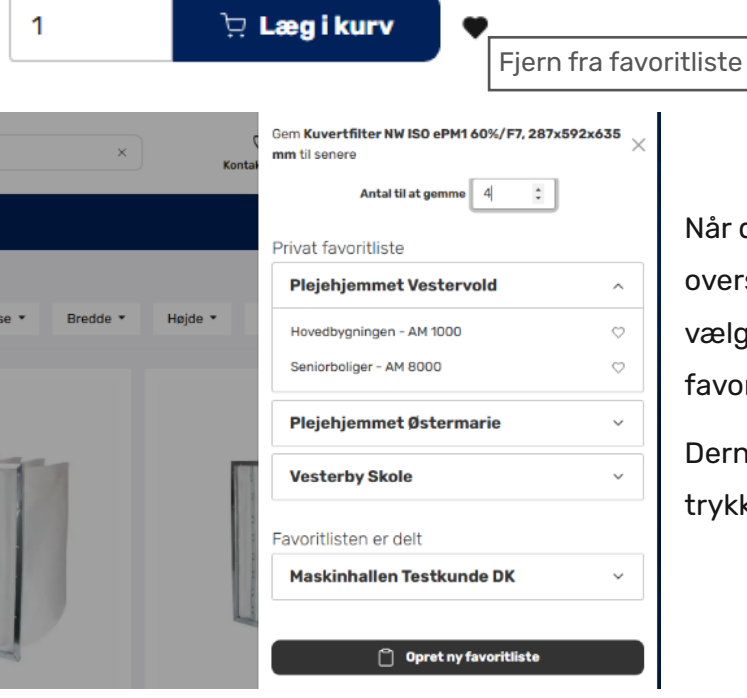

Når du trykker på hjertet, fremkommer der en oversigt med dine favoritlister, og du kan nu vælge antal filtre, der skal gemmes på favoritlisten.

Dernæst vælger du den relevante liste ved at trykke på hjertet.

www.simasfilters.dk +45 8758 1020 mail@simas.dk

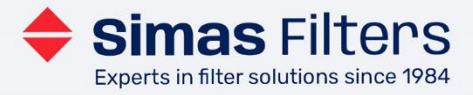

Når du har tilføjet de relevante filtre til din favoritliste, er det en god idé at tjekke, om favoritlisten ser korrekt ud. På favoritliste-siden kan du efter behov tilpasse antallet af filtre.

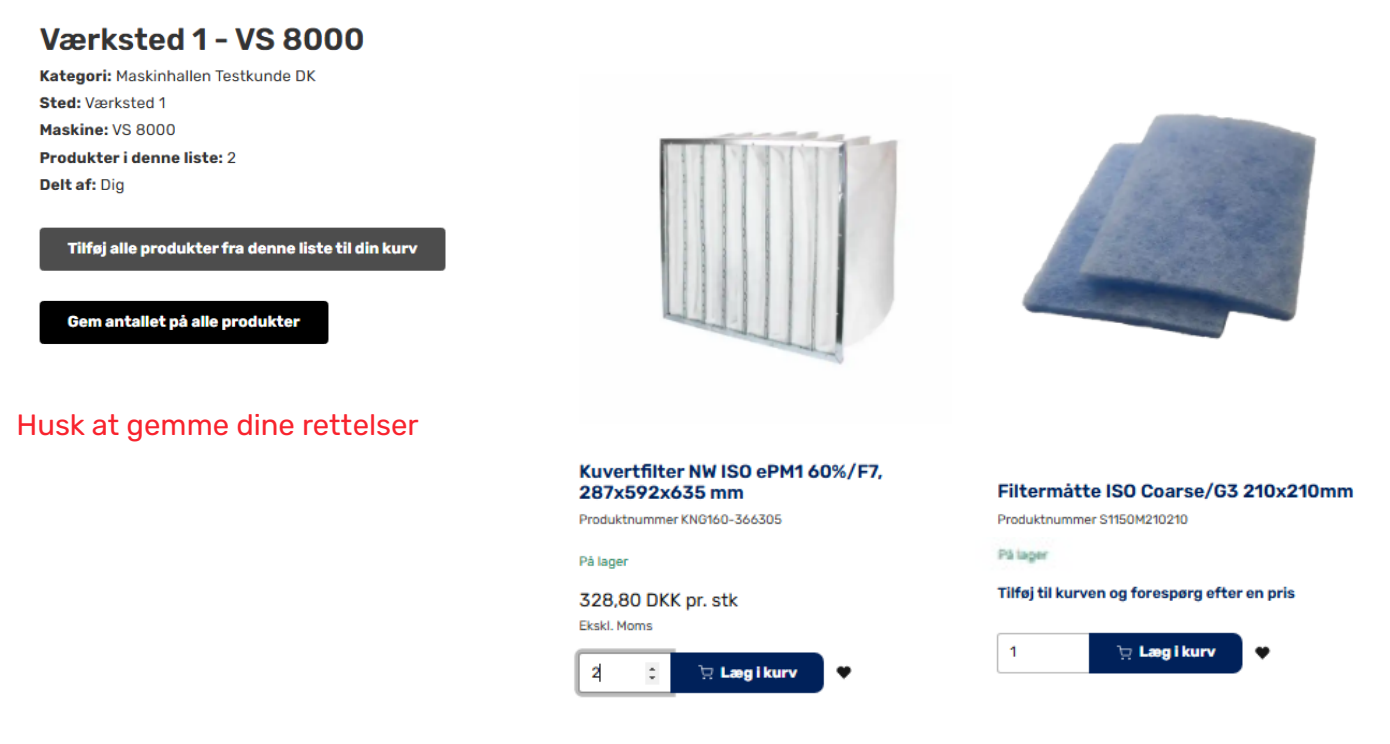

#### Bestil filtre nemt fra dine favoritlister

Du kan fra favoritlistesiden bestille produkter enkeltvis eller alle på en gang ved at trykke på den grå knap øverst til venstre. Når du har tjekket at dine favoritlister er korrekte, kan du bestille hurtigt og nemt fra oversigten.

Du kan her vælge at tilføje filtre fra en favoritliste (1) til din kurv, eller du kan tilføje alle filtre fra en kategori til din kurv (2). Dermed kan du nemt bestille filtre, fx til det næste serviceeftersyn på virksomhedens eller kundens ventilationsanlæg.

| Mino | four | seitlie | stor | $(\mathbf{z})$ |
|------|------|---------|------|----------------|
| Mine | lavu | лнuis   | ster | US.            |

| Plejehjemmet Vestervold                                                                           |                                                         |
|---------------------------------------------------------------------------------------------------|---------------------------------------------------------|
| Seniorboliger - AM 8000   Omdøb   Slet     Tilføj alle produkter fra denne liste til din kurv   1 |                                                         |
| Hovedbygningen - AM 1000 · Omdøb Slet<br>Tilføj alle produkter fra denne liste til din kurv       |                                                         |
|                                                                                                   | Tiiføj alle produkter fra denne kategori til din kurv 2 |
| Plejehjemmet Østermarie                                                                           |                                                         |

![](_page_7_Picture_0.jpeg)

#### Bestil opmærkning af leverancen med dine filtre

Hvis du ønsker opmærkning af filterkasserne ved levering, så de viser information om filtrenes placering, kan du tilvælge dette i indkøbskurven. Opmærkningen benytter den information om sted maskine og kategori, som du har registreret på dine favoritlister.

| Inukødskurv                                                                                                    |                                                                                                    |
|----------------------------------------------------------------------------------------------------|----------------------------------------------------------------------------------------------------|
| Enheder i din indkøbskurv: 2                                                                                                    |                                                                                                    |
| Produkt Ar                                                                                                    | ntal                                                                                                    |
| Kuvertfilter NW ISO ePM1 60%/F7, 287x592x635 mm   Produktnummer KNG160-366305   328,80 DKK   Sted : Værksted 1   Maskine: VS 8000   Fjern | 1                                                                                                    |
| Filtermåtte ISO Coarse/G3 210x210mm<br>Produktnummer S1150M210210<br>Sted : Værksted 1<br>Maskine: VS 8000<br>Fiern                       | Marker boksen under<br>varelinjerne. Der vil<br>herefter blive tilføjet et<br>opmærkningsprodukt til<br>indkøbskurven, så vi kan |
| Opmærkning                                                                                                    | se, at du ønsker denne<br>oritisten. service.                                                                                    |

## Hjælp til brug af kundeportalen

Du er altid velkommen til at kontakte din primære kontakt hos Simas Filters eller vores interne salg, hvis du har behov for hjælp til kundeportalen eller savner information om produkter, priser eller andet.

![](_page_7_Picture_6.jpeg)

Kundeservice Mai Kaas-Hansen

Send mail

o +45 87581020

D Mai Kaas-Hansen

I kundeportalen på dit dashboard øverst til højre finder du kontaktoplysninger til din primære kontakt i Simas Filters.

Vi står til rådighed for spørgsmål og videre information.

<u>www.simasfilters.dk</u> +45 8758 1020 mail@simas.dk